#### 教職員更改密碼使用手冊

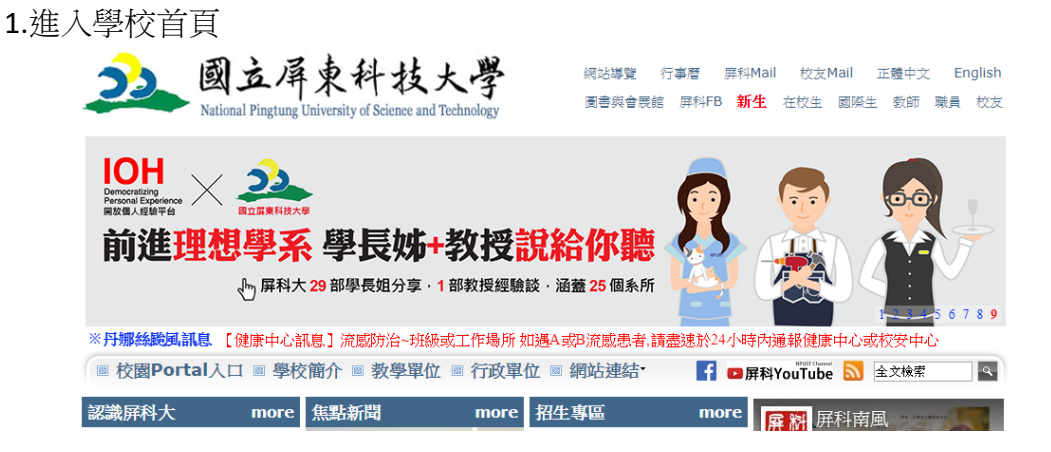

2.點選網站連結

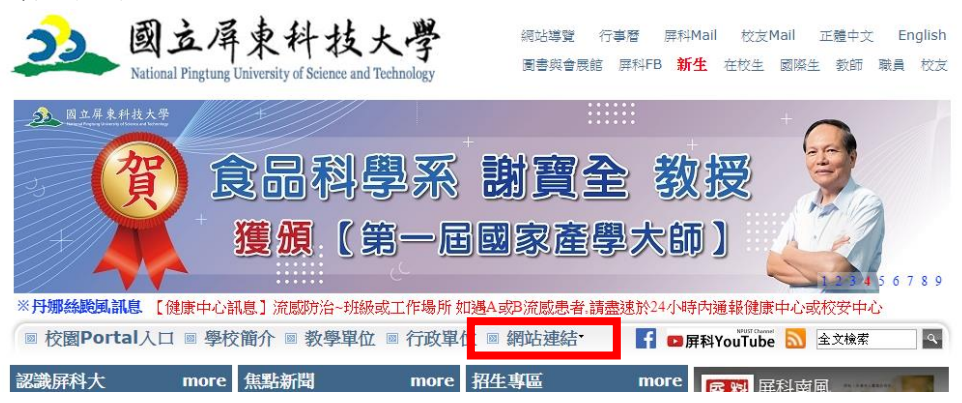

#### 3. 選取重要站台

| ◎ 校園Portal λ | ↓□ ◎ 學校簡介                     | ◎ 教學單位 ◎                                     | 行政單位                                        | ◎ 網站連結                                               | <b>「</b> ■ 屏科                               | YouTube             | 全文檢索     | ٩              |
|--------------|-------------------------------|----------------------------------------------|---------------------------------------------|------------------------------------------------------|---------------------------------------------|---------------------|----------|----------------|
| 首頁 > 網站連結    |                               |                                              |                                             |                                                      |                                             |                     |          |                |
| 網站連結         |                               |                                              |                                             |                                                      |                                             |                     |          |                |
| 重要站台<br>快速連結 |                               |                                              |                                             |                                                      |                                             |                     |          |                |
| 服務資訊         |                               |                                              |                                             |                                                      |                                             |                     |          |                |
| 91201 屏東期    | 內埔鄉老埤村學府路1號<br>緊急聯絡分機:<br>政府網 | 電話總機:+886-8-7<br>校安中心-7119 或 手<br>站資料開放宣告・隠私 | 703202 Copyrig<br>機: 0921547119<br>權與資訊安全政策 | ht@2013 All Rights<br>  大門駐衛營-5041 電算<br>『・校園網路使用規範・ | Reserved 版權所有(<br>章中心6044-假日專約<br>交通資訊・聯絡我們 | 王何形式之轉載 請<br>泉-6048 | 先與電算中心聯繫 |                |
|              |                               |                                              |                                             |                                                      |                                             |                     | 魚除機構     | 標章2.0<br>anuty |

## 4.找到資訊系統點選校務行政資訊系統

| » | 資訊系統      |
|---|-----------|
| Ð | 校務行政資訊系統  |
| € | 學習導航系統    |
| • | 自動化課堂點名系統 |
| € | 教師評鑑管理系統  |
| ÷ | 導師輔導支援系統  |

5.選擇您的職稱並輸入您的帳號密碼

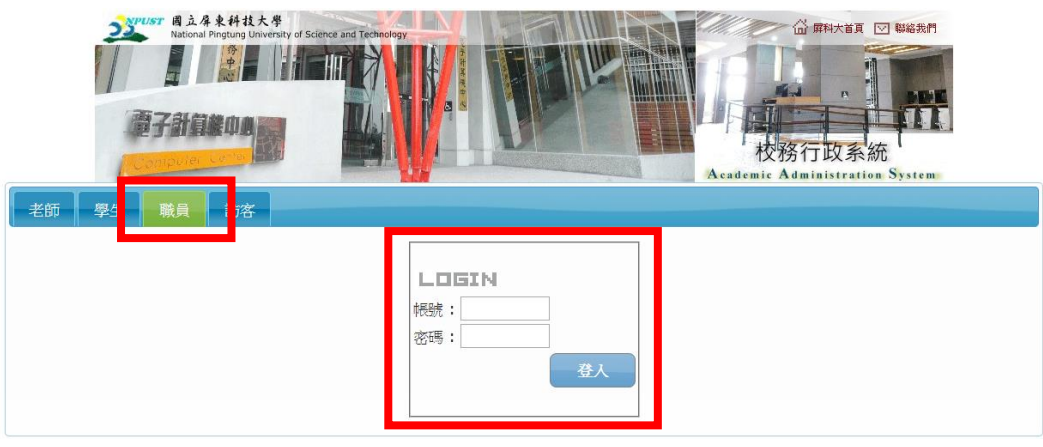

6.在最下面點選修改個人密碼

| -1X.07E 581.44- |              |                |             |  |
|-----------------|--------------|----------------|-------------|--|
| -280 -364       | 柳月 动谷        |                |             |  |
|                 | 註冊組          |                |             |  |
|                 | 畢業審核管理系統     | 成績資料管理系統       | 卡務平台系統      |  |
|                 | 新生資料管理系統     | 學籍前置暨在學生資料管理系統 |             |  |
|                 | 畢退轉學生管理系統    | 博碩士班學分費管理系統    | 成績前置資料管理子系統 |  |
|                 | 課務組          |                |             |  |
|                 | 開課資料管理系統     | 選課資料(含論文)      | 學生缺曠課管理系統   |  |
|                 | 課程大綱系統       |                |             |  |
|                 | 综合業務組        |                |             |  |
|                 | 研究所招生管理系統    |                |             |  |
|                 | 軍訓室          |                |             |  |
|                 | 軍訓室資料管理系統    | 學籍查詢系統         |             |  |
|                 | 研發處          |                |             |  |
|                 | 教師資訊管理系統     |                |             |  |
|                 | 進修推廣部        |                |             |  |
|                 | 推廣教育隨班附讀系統   |                |             |  |
|                 | 生活輔導組        |                |             |  |
|                 | 學生生活教育資料管理系統 |                |             |  |
|                 | 課外活動指導組      |                |             |  |
|                 | 社團場地管理       |                |             |  |
|                 | 全部           |                |             |  |
|                 | 教務成年度統計論料    |                |             |  |
|                 | 修改個人密碼       | 登出             |             |  |
|                 |              |                |             |  |

7.更改密碼登入為預設您輸入成績的帳號密碼

| 變更密碼 登.<br>使用者名稱(UserName): ( | 入(Log In)                         |
|-------------------------------|-----------------------------------|
| 密碼(Password):                 |                                   |
| 我不是機器人                        | reCAPTCHA<br>聽私禮 - 條款             |
| ية.<br>الق                    | <sup>能</sup> 更密碼(Change Password) |
| 忘記密嗎(Forge                    | t Password)                       |

# 8. 登入後即可更改您的新的密碼

| 使用者名稱(UserName):             |
|------------------------------|
| 密碼(Password): ········       |
| 新密碼(New Password):           |
| 確認新密碼(Confirm New Password): |
| 變更密碼(Change Password)        |
|                              |

#### 職員修改密碼 (Staff Change Password)

說明:因配合資訊安全政策,請修改密碼長度至少8字元(含)以上的英文字母、數字、以及各種符號組合,但不含空白鍵、及「"」 本帳號與密碼為校務行政專用(例如開排選課、學生請假、成績輸入、社團場地等)

## 如忘記密碼請點選忘記密碼

| 變更密碼 登入          | (Log In)              |
|------------------|-----------------------|
| 使用者名稱(UserName): |                       |
| 密碼(Password):    |                       |
| 我不是機器人           | reCAPTCHA<br>聽私權 - 傑款 |
|                  | 更密碼(Change Password)  |
| 忘記密嗎(Forget      | Password)             |

1. 使用者名稱帳號為您的身份証號

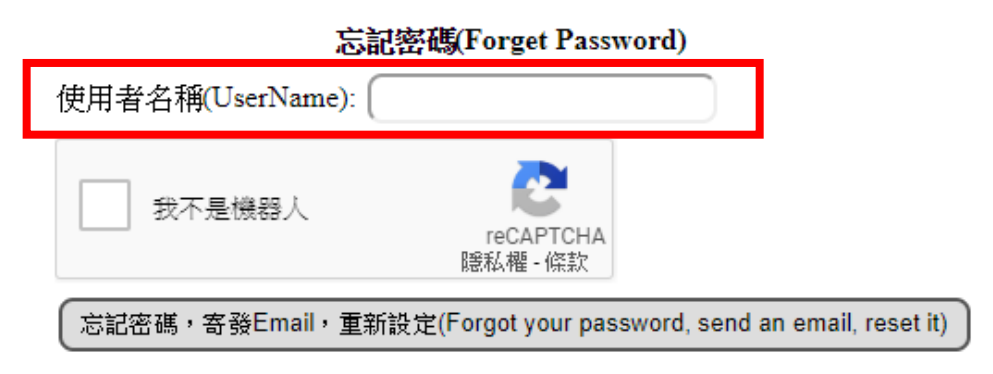

2. 請再確認 email 是否已設定或直接開啟 email 確認信件

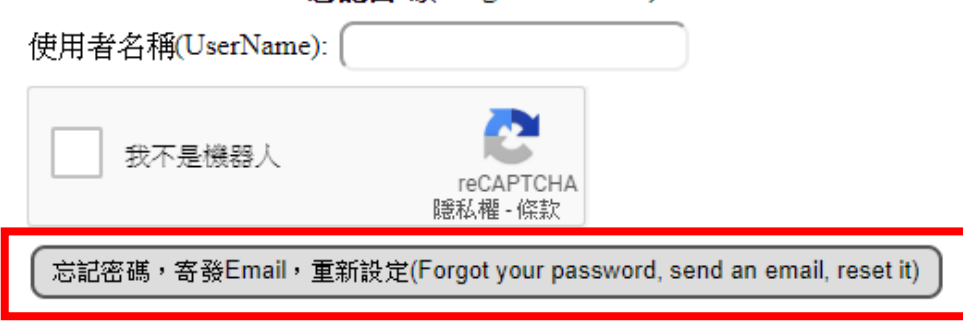

忘記密碼(Forget Password)

3. 開啟驗證信件

| 收信匣                                                      |  |
|----------------------------------------------------------|--|
| ← 回信 ④ 全回 ④ 轉寄 ▼   ④ 標籤 ▼ → 移至 ▼   廣告信 ▼ ◆ ▼   楡視 ▼ 更多 ▼ |  |
| !」 <b>「</b> 」の」 <u>標題</u>                                |  |
| 🔤 🔤 國立屏東科技大學-校務行政:忘記密碼驗證信件                               |  |

4. 複製內文連結,開啟新的視窗

| <ul> <li>団 來源:<br/>標題:<br/>日期:</li> </ul> | <ul> <li>         校務行政:忘記密碼驗證信件 -         </li> <li>         超立屏東科技大學-校務行政:忘記密碼驗證信件         </li> <li>         ޵: Tue, 23 Jul 2019 09:12:15         </li> </ul> |                                                                       |
|-------------------------------------------|----------------------------------------------------------------------------------------------------|-----------------------------------------------------------------------|
| 同仁您妈<br>收到這卦<br>若您並未                      | 您好:<br>這封電子郵件,表示您於2019/7/23 上午 09:12:10,嘗試透過忘記密<br>並未使用此功能,表示可能有其他人嘗試變更您的密碼,建議您盡:                                                                               | 5碼功能重新設定密碼。<br>速 變更密碼,以保障您的帳號安全。                                      |
| 請使用下                                      | 日下方的東洋進行驗證,驗證出社会認可以重新設定你的密鍵。                                                                                                    |                                                                       |
| https://co                                | //course.npust.edu.tw/CnaPwd/UserChangePassword.aspx?/VerificationC                                                                                             | Code=1a04a2091f684dcdaf8004ab28dac2d50/6313193d0f4bb5acc8e039fcbb6/b3 |
| 皺證业重                                      | 枢重新設定密碼, 建結將於2019///25 上午 09:12:10 到期                                                                                                    |                                                                       |
| 國立                                        | 如立所果科技大學 電具中心 系統官理組 敏上                                                                                                    | 網址有效期限互而于                                                             |
| *此                                        | 此信件為系統自動寄出,請勿直接回覆。 1011代                                                                                                    |                                                                       |

5. 連結至修改密碼的頁面

## 職員修改密碼(Staff Change Password)

| 使用者名稱(UserName):                                            |
|-------------------------------------------------------------|
| 新密碼(New Password): [                                        |
| 確認新密碼(Confirm New Password):                                |
| 變更密碼(Change Password)                                       |
| 說明:因配合資訊安全政策,請修改密碼長度至少8字元(含)以上的英文字母、數字、以及各種符號組合,但不含空白鍵、及「"」 |
| 本帳號與密碼為校務行政專用(例如開排選課、學生請假、成績輸入、社團場地等)                       |

6. 輸入您新的密碼後請點選變更密碼及完成更改

# 職員修改密碼 (Staff Change Password)

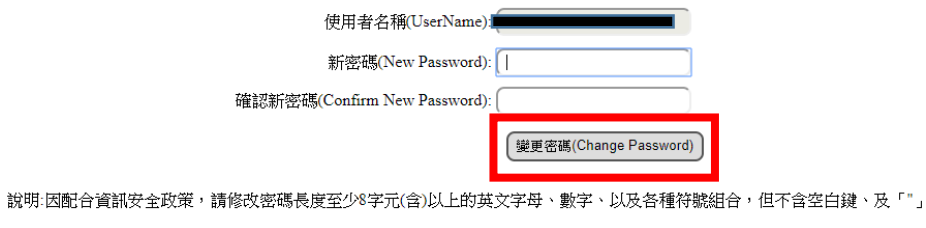

本帳號與密碼為校務行政專用(例如開排選課、學生請假、成績輸入、社團場地等)